## 智慧树选课手册(自由选课之 APP 版)

## 一、进入专属页面

通过智慧树选课地址、二维码,进入本校的共享课程专属选课页面

兰州大学地址: https://portals.zhihuishu.com/lzu/shareCourse 或者 扫描下面的二维码

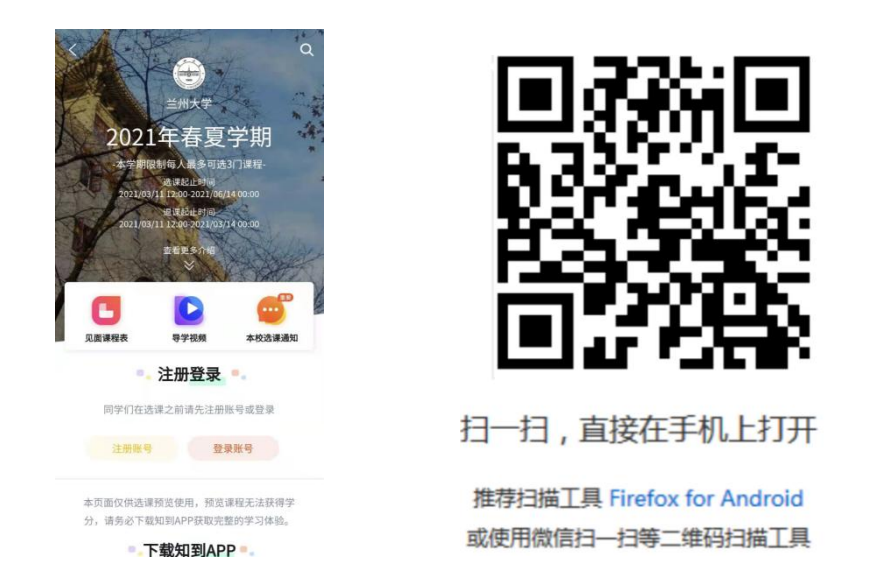

往下滚动手机屏幕可以查看到选课起止时间、退课起止时间、选课门数限制、选课说明、详细的

课程简介、课程图片以及相应的学分、学时等信息。

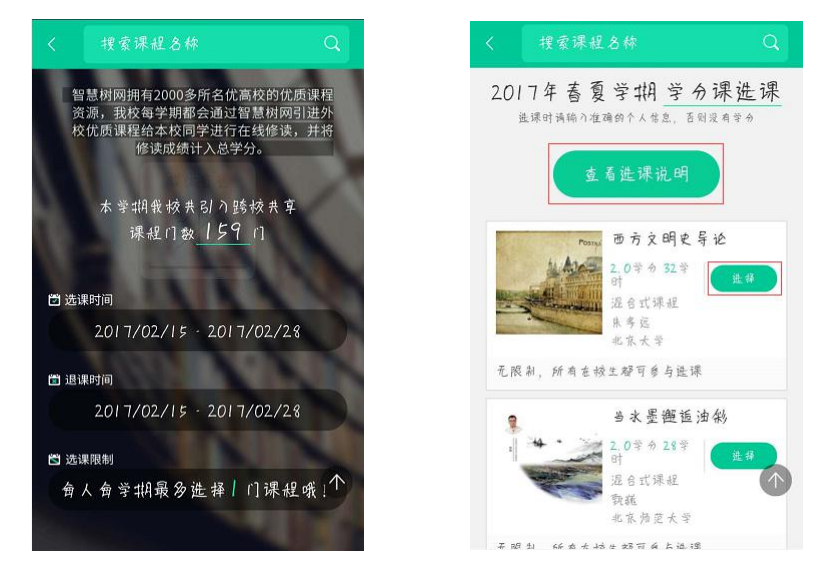

## 二、注册/登录

点击课程卡片中的"选择"会进入 注册 或者 登录 的窗口。

在选课之前您需要先注册智慧树账号 (已有账号可直接通过"手机/邮箱 + 密码"的方式登录)

| 2                                                                                                    | 注册 <b>登录</b>          | <b>注册</b> 登录             |
|----------------------------------------------------------------------------------------------------|-----------------------|--------------------------|
| atha                                                                                                   | 8 lidan@able-elec.com | □ 手机号                    |
| *************************************                                                                  | ÷                     | ◎ 验证码                    |
|                                                                                                    | 请补全以下信息后再登录           | 三 短信验证码 <b>获取验证码</b>     |
| 选课之前您需要先注册智慧树账号(已有账号<br>可直接登录),注册成功后即可在智慧树网或<br>下载智慧树和PP进行视频学习、课程论坛互<br>动、参加见面课、作业、考试,总成绩及格即<br>可获得学分! | A. 李丹                 | <ol> <li>會 寄码</li> </ol> |
|                                                                                                    | © 2017000001          | A 复家姓名                   |
|                                                                                                    | ☑ 2017 ~              | <ul><li>等号</li></ul>     |
|                                                                                                    | ◎ 工程技术学院              | □ 入学年份 ∨                 |
|                                                                                                    | ##                    | ☺ 所屬院系 ∨                 |
| 注册 登录                                                                                                  | 忘记密码                  | 确认无误,注册                  |
|                                                                                                    |                       | 点击「注册」按钮,即代表你同意《智慧树用户协议》 |
|                                                                                                    |                       |                          |

请确认您的姓名、学号、入学年份、所属院系,信息不正确最终没有学分哦!

## 三、选择并确认课程

注册/登录完成后, 跨校共享课页面发生小小的变化:

- 1. 课程列表上方新增了一段文字"选修课。。。以下课程由本校教务处认定,本学期内。。。。。。";
- 此时点击"选择"后,该图标会变为红色的"删除",并且屏幕下方出弹出"提交课程"窗口,显示已经选择1门选修课,"还剩0门课可选";
- 3. 点击"提交课程",页面会进入确认课程窗口,提示有1门课需要确认;
- 4. 点击"确认",页面会提示"恭喜你选课完成",你可以观看导学视频
- 5. 观看完视频后,点击"已了解",页面下方会提示你"打开智慧树 APP" (要先下载哦!)

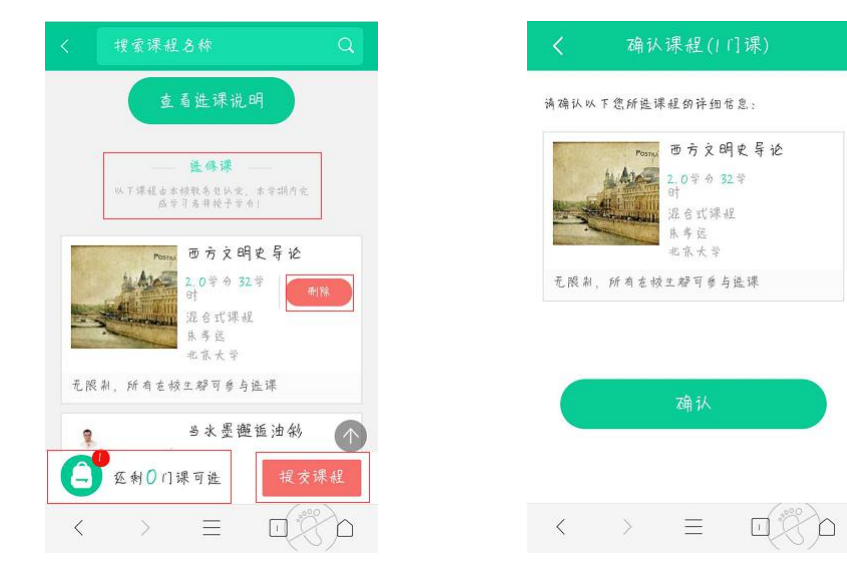

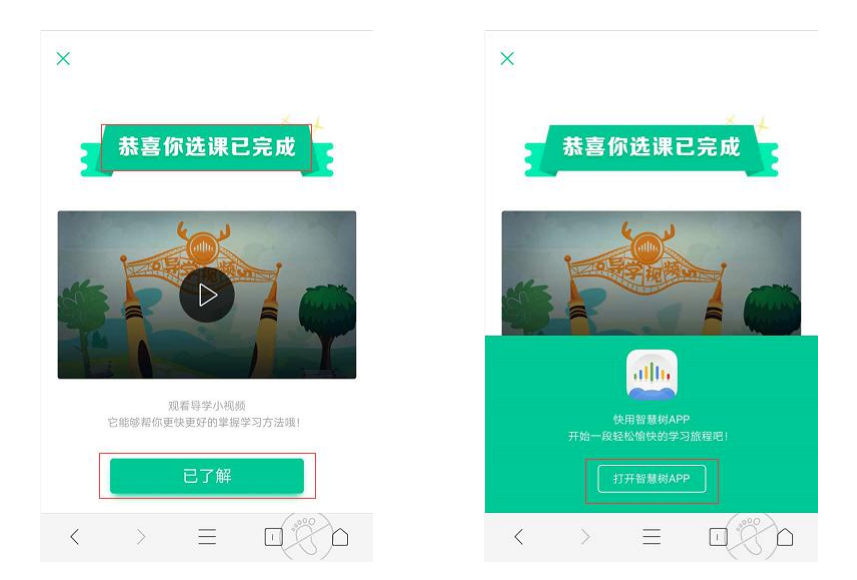

您只需要下载智慧树 APP 进行登录,即可进入学堂开始学习。

下载智慧树 APP,将你的碎片时间变成学分和个人能力, so easy!

本地客服及联系电话: 张伟 150 3216 8935